## モビリティプリントドライバインストール方法

## (windows 端末)

Windows 端末のモビリティプリントのドライバインストール手順を以下に示します。

## 1. Windows

- 1-1. モビリティプリント用のインストーラーをダウンロード ※edu2025 ユーザ支援 Web サイトからダウンロード可能
- 1-2. ダウンロードしてきたインストーラーを起動します。

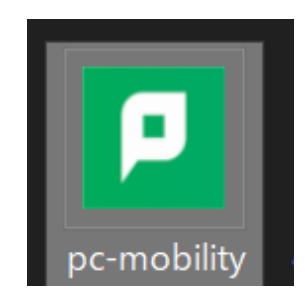

1-3. 言語の選択で「日本語」を選択し、「OK」をクリックします。

| セットア | ップに使用する言語の選択            | $\times$ |
|------|-------------------------|----------|
| ₽    | インストール中に利用する言語を選んでください。 |          |
|      | 日本語                     | ~        |
|      | <b>OK</b> キャンセル         | ,        |

1-4. 使用許諾で「同意します」を選択し、「次へ」をクリックします。

| P Mobility Print Printer セットアップ                                                                                                    |                                          | _                     |               | $\times$ |
|----------------------------------------------------------------------------------------------------|------------------------------------------|-----------------------|---------------|----------|
| 使用許諾契約書の同意<br>続行する前に以下の重要な情報をお読みください。                                                                                                    |                                          |                       |               | Ø        |
| 以下の使用許諾契約書をお読みください。インストールを続行<br>あります。                                                                                                    | するにはこの契約                                 | 書に同意す                 | する必要が         |          |
| END USER LICENSE AGRE                                                                                                    | EMENT                                    |                       | ^             |          |
| 1 AGREEMENT                                                                                                    |                                          |                       |               |          |
| This End User License Agreement is betw<br>International Pty Ltd (ACN 124 440 400) of Le<br>Camberwell, Victoria, 3124, Australia ( <b>PaperCut</b> | veen PaperC<br>evel 1, 3 Pros<br>), and: | out Soft<br>spect Hil | ware<br>I Rd, |          |
| (a) if there has been no charge for th                                                                                                    | a licanca (a                             | n Evalu               | ation V       |          |
| ○同意する(A)                                                                                                    |                                          |                       |               |          |
| Mobility Print Printer by PaperCut                                                                                                    |                                          |                       |               |          |
|                                                                                                    | 次へ(N                                     | )                     | キャンセ          | 216      |

1-5. 「プリンター選択」で表示されているプリンターを選択し、「次へ」をクリッ クします。

※プリンター検出に時間がかかる場合がございます。

| P Mobility Print Printer セットアップ ー                |    |      | ×   |
|--------------------------------------------------|----|------|-----|
| プリンタの選択                                          |    |      |     |
| Windowsに追加するプリントを選択。<br>✓ オンデマンドプリンター [情科・理工・生命] |    |      |     |
|                                                  |    |      |     |
| Mobility Print Printer by PaperCut               |    |      |     |
| 戻る(B) 次へ(I                                       | ۷) | キャンセ | 216 |

1-6. 自身の「ユーザー・パスワード」を入力し、「次へ」をクリックします。

| P Mobility Print Printer セットアップ                                         | -  |     | ×  |
|-------------------------------------------------------------------------|----|-----|----|
| <b>ネットワーク・ログイン</b><br>組織が提供するログインの詳細                                    |    |     | p  |
| ユーザ名とパスワードを入力:<br>ユーザ名:<br>test<br>パスワード:<br>•••••••                    |    |     |    |
| Mobility Print Printer by PaperCut ———————————————————————————————————— | V) | キャン | セル |

1-7. 最後に「完了」をクリックし、モビリティプリントのドライバインストール完 了です。

| P Mobility Print Printer セット | דיד – – ×                                                                          |
|------------------------------|------------------------------------------------------------------------------------|
|                              | Mobility Print Printer セットアップウィザ<br>ードの完了                                          |
|                              | ご使用のコンピューターに Mobility Print Printer がセットアップされました。<br>セットアップを終了するには「完了」をクリックしてください。 |
|                              | 完了(F)                                                                              |